1. Log In to ECE TRIS account

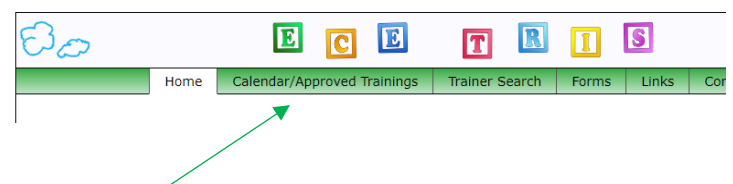

2. Click on "Calendar/Approved Trainings" tab at the top

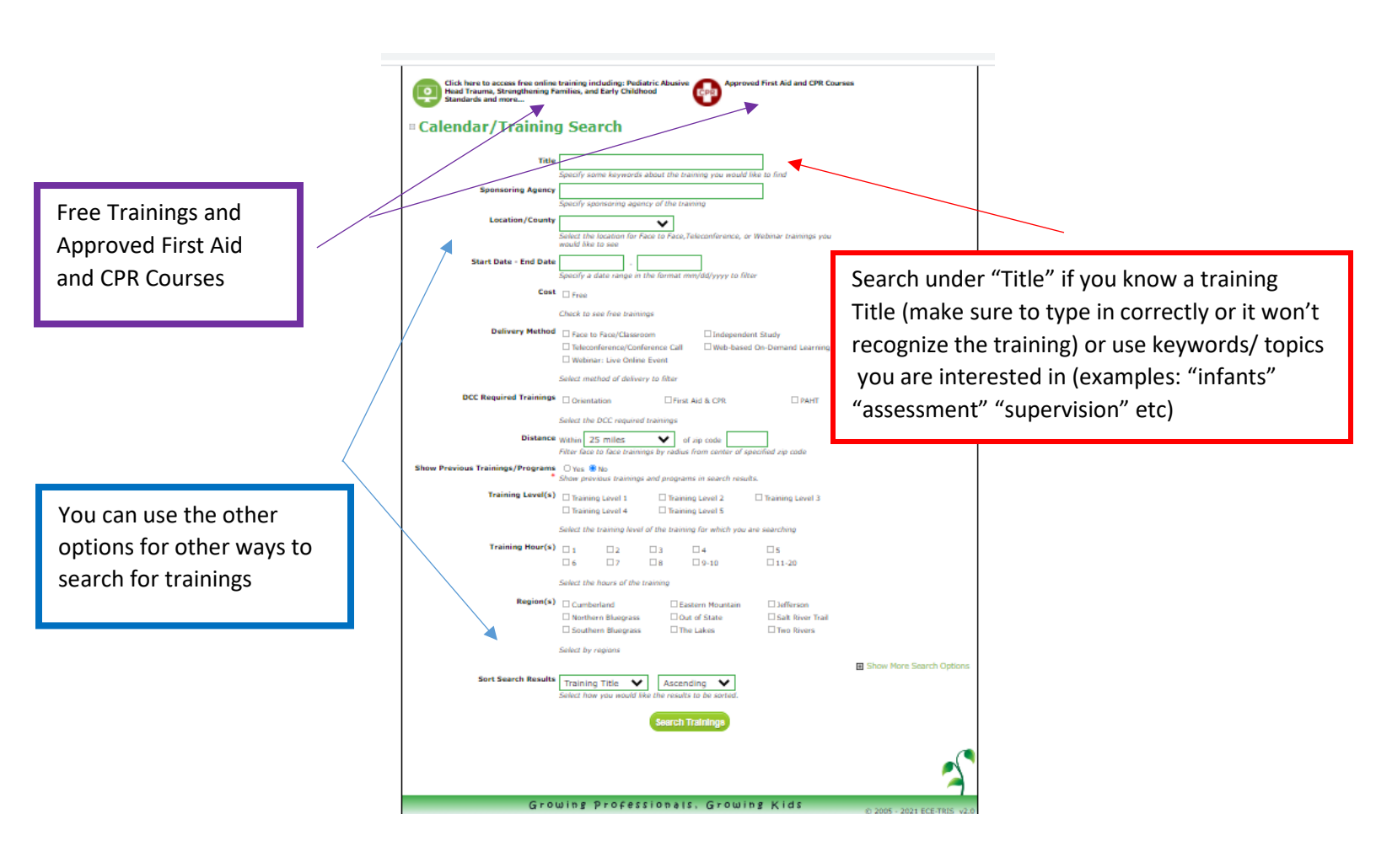

3. Once the trainings pop up you can click on the training to get the details

| Click here to expand the search form.<br>Search Results<br>Results 1 - 1 of 1   Page 1 of 1                                                        |                                                                                                    |
|----------------------------------------------------------------------------------------------------|----------------------------------------------------------------------------------------------------|
| Active Supervision for Infants, Toddlers, and Preschoolers<br>Dates/Times: Jun. 9, 2020 12:00 am - Jul. 9, 2022 12:00 am<br>Cost: n/a<br>Available | Training Hours: 2.0<br>Delivery Method: Web-based On-Demand Learning<br>Sponsor: Continued Early Childhood Education<br>Credit Process: Self-Report with Individual Training Form (allow 10 days) |
| Results 1 - 1 of 1   Page 1 of 1                                                                                                    |                                                                                                    |